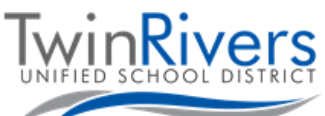

## كروم بوك خود را به هات اسپات واىفاى تامين شده توسط ناحيه وصل كنيد

## مرحله 1: هات اسیات را روشن کنید

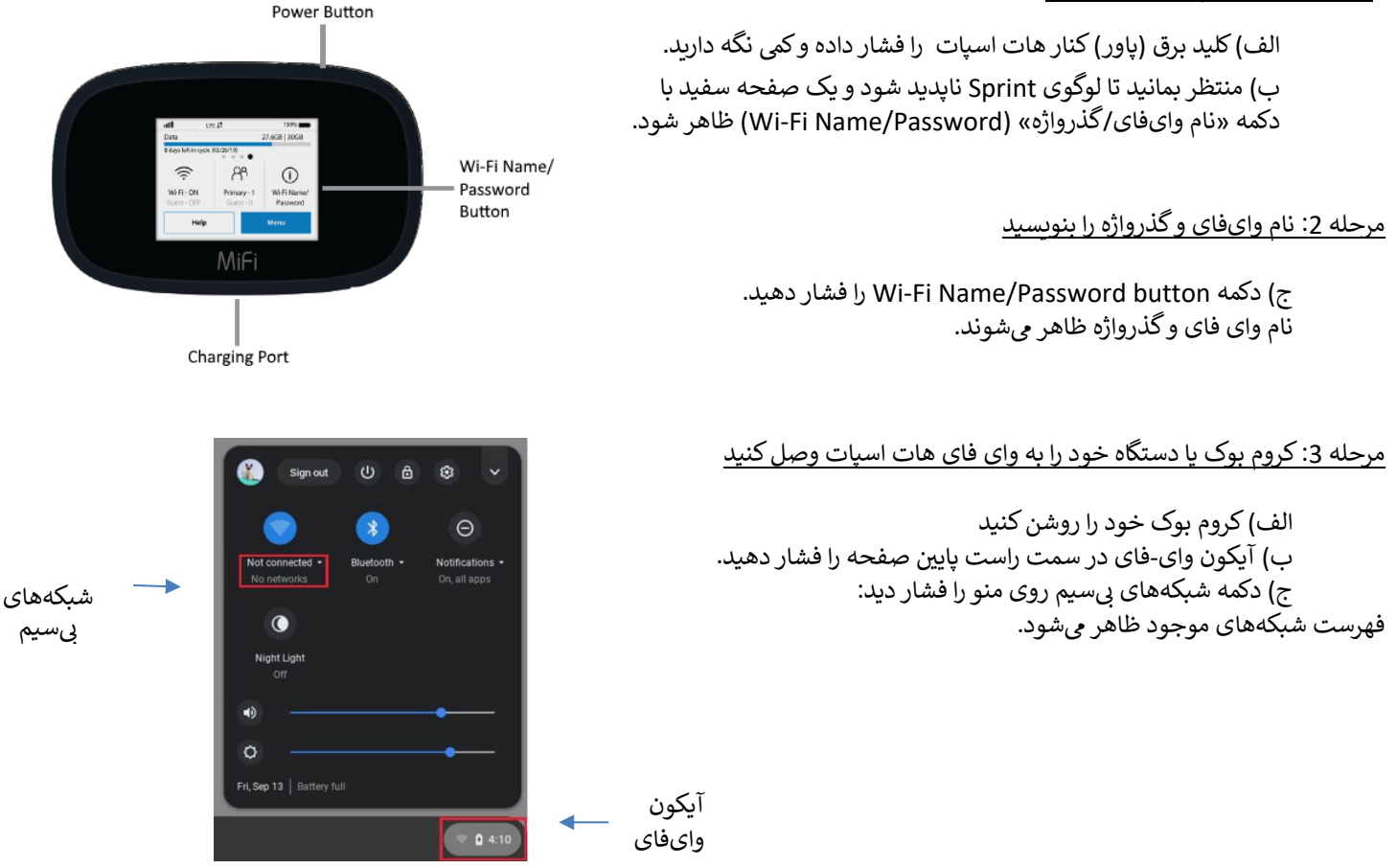

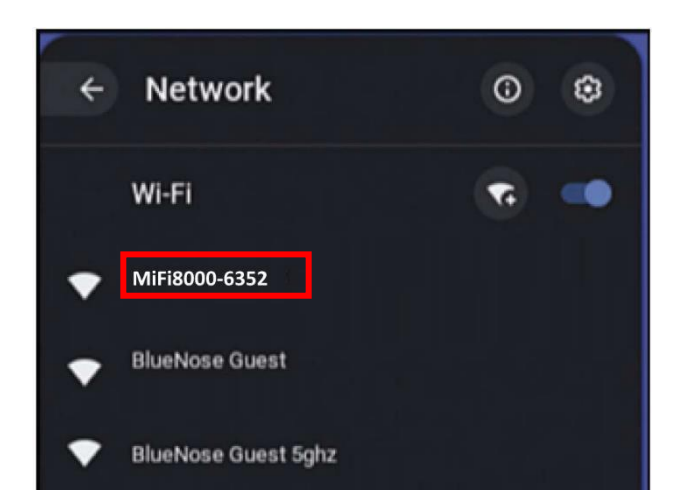

## مرحله 4: شبکهای همنام وایفای که قبلا دریافت کردید را انتخاب کنید

هات اسپات وای فای تامین شده توسط ناحیه با MiFi8000 شروع شده و چند عدد دارد.

از شما درخواست میشود گذرواژه شبکه را وارد کنید، گذواژه دریافتی در مرحله 2 بالا را وارد کنید.